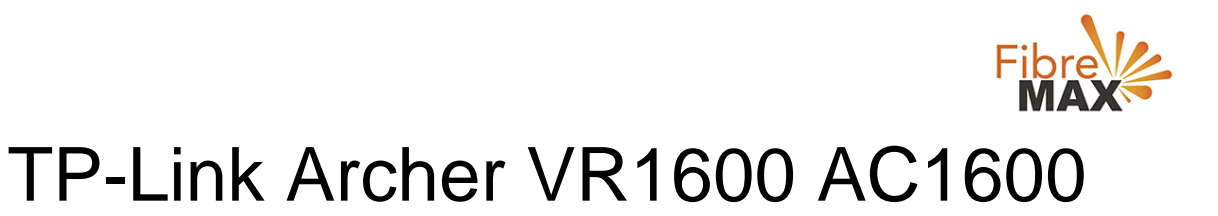

# Configuration Guide.

# FTTN/FTTB

#### Configuration Guide.

TP-Link Archer VR1600 AC1600

- 1. Connect your computer to the router via a wired or wireless connection.
- 2. Launch a web browser and type in http://tplinkmodem.net or 192.168.1.1
- 3. The default username and password will be admin and admin.
- 4. Follow the step-by-step instructions to set up an internet connection.

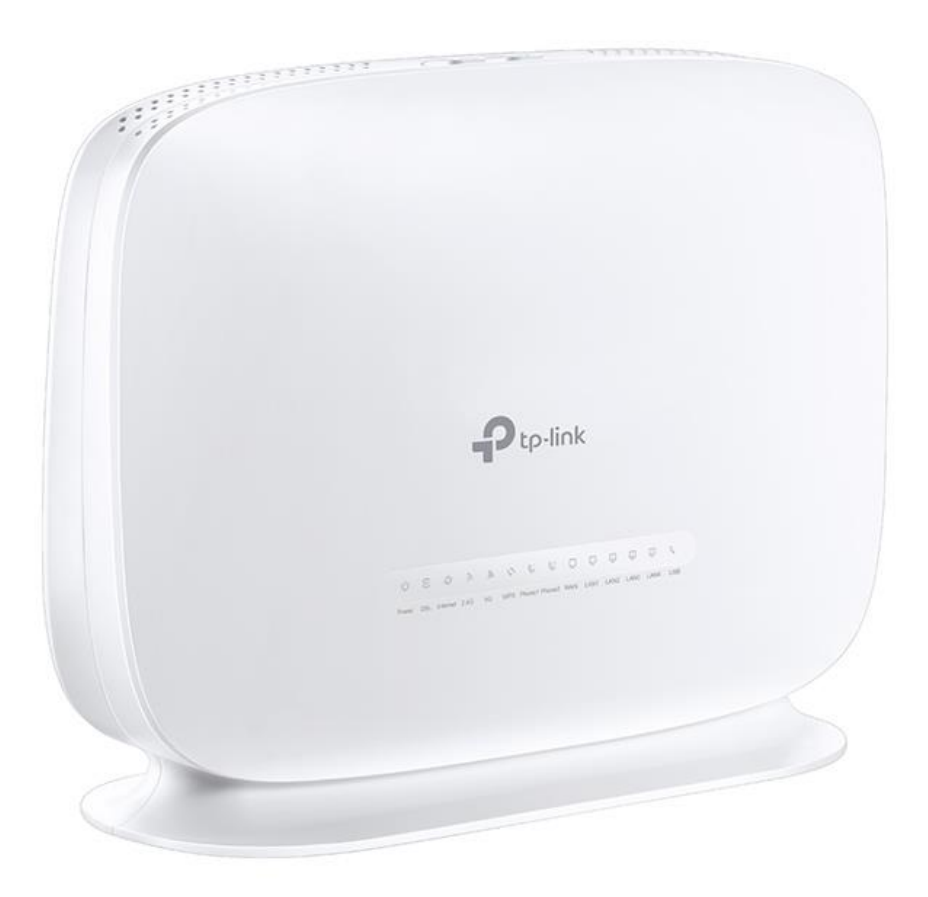

Suite 659 1/422 Oxford Street Bondi Junction NSW 2022

MaxoTech Pty Ltd t/a FibreMax® ABN 20159147430 1300 757 013 info@fibremax.com.au www.fibremax.com.au

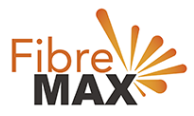

## Step 1. Enter The default **Username** and **Password** (admin and admin).

| Ptp-link |            |                  |
|----------|------------|------------------|
|          |            |                  |
|          | • 1        | ·                |
|          | Password Ø | Eprpot password? |
|          | Log in     |                  |
|          |            |                  |
|          |            |                  |

## Step 2. Click on **Advanced**.

| P tp-link           | Basic Adva          | inced             |                      | € ÷<br>Log out Reboot |
|---------------------|---------------------|-------------------|----------------------|-----------------------|
| Search              |                     |                   |                      |                       |
| - Status            | Internet            | 1Pv4   1Pv6       | 에 Wireless 🥱         | 2.4GHz   5GHz         |
| A Natwork           | WAN Interface Name: | ewan_ipoe_d       | Network Name (SSID): | TP-Link_8A80          |
| W INSTRUCT          | MAC Address:        | 22:47:32:92:8A:81 | Wireless Radio:      | On                    |
| Mireless            | IP Address:         | 0.0.0.0           | Mode:                | 802.11bgn mixed       |
|                     | Subnet Mask:        | 0.0.0.0           | Channel Width:       | Auto                  |
| Guest Network       | Default Gateway:    | 0.0.0             | Channel:             | Auto(6)               |
| C Telephony         | Primary DNS:        | 0.0.0.0           | MAC Address:         | D8:47:32:92:8A:80     |
|                     | Secondary DNS:      | 0.0.0.0           |                      |                       |
| NAT Forwarding      | Connection Type:    | Dynamic IP        |                      |                       |
| 🖋 USB Sharing       |                     | ٩ 🕨               |                      |                       |
| 😍 Parental Controls | C LAN               | IPv4   IPv8       | Guest Network        | 🔿 2.4GHz   5GHz       |

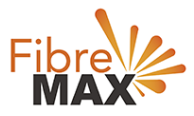

### Step 3. Click on **Networks** > Click on **DSL** > Click on **Delete All**.

#### Note

(This is to ensure there are no conflicting connections)

| tp-link              | Basic Advanced       |                |                  |             | Log out Ret     |
|----------------------|----------------------|----------------|------------------|-------------|-----------------|
| arch                 | Internet Connections |                |                  |             |                 |
| Network              |                      |                |                  | 🖰 Refresh 🚯 | Add 🖨 Delete Al |
| - DSL                | WAN Interface Name   | VPI/VCI or VID | Status           | Operation   | Modify          |
| - EWAN               | pppoe_ptm_0_0_d      | N/A            | DSL Disconnected | Connect     | 0               |
| - LAN Settings       | pppoe_8_35_1_d       | 8/35           | DSL Disabled     | Connect     | 0               |
| - Interface Grouping |                      |                |                  |             |                 |
| - DSL Settings       |                      |                |                  |             |                 |
| - Dynamic DNS        |                      |                |                  |             |                 |
| - Static Routing     |                      |                |                  |             |                 |
|                      |                      |                |                  |             |                 |

### Step 4. Click on **Add**.

| P tp-link                         | Basic          | Advanced     |                |        |           | € %<br>Log out Reboo |                    |  |  |
|-----------------------------------|----------------|--------------|----------------|--------|-----------|----------------------|--------------------|--|--|
| Search                            | Internet Conne | ctions       |                |        |           |                      | ?                  |  |  |
| Wetwork Network                   |                | 🖑 Refresh    |                |        |           |                      | 🕄 Add 🤤 Delete All |  |  |
| - DSL                             | WAN Inte       | face Name    | VPI/VCI or VID | Status | Operation | Modify               |                    |  |  |
| - EWAN                            |                | <del>.</del> |                | 15     | -         | -                    |                    |  |  |
| - LAN Settings                    |                |              |                |        |           |                      |                    |  |  |
| - Interface Grouping              |                |              |                |        |           |                      |                    |  |  |
| - DSL Settings                    |                |              |                |        |           |                      |                    |  |  |
|                                   |                |              |                |        |           |                      |                    |  |  |
| - Dynamic DNS                     |                |              |                |        |           |                      |                    |  |  |
| - Dynamic DNS<br>- Static Routing |                |              |                |        |           |                      |                    |  |  |

Suite 659 1/422 Oxford Street Bondi Junction NSW 2022

MaxoTech Pty Ltd t/a FibreMax® ABN 20159147430 1300 757 013 info@fibremax.com.au www.fibremax.com.au

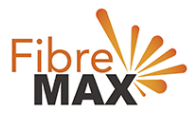

Step 5. Enter the information provided by FibreMax®.

### DSL Modulation Type: **VDSL** Internet Connection Type: **PPPoE**

| Search                     | Internet Connections      |                |               |             |                  |  |
|----------------------------|---------------------------|----------------|---------------|-------------|------------------|--|
| Network                    |                           |                |               | 🛈 Refresh 🔂 | Add 😑 Delete All |  |
| - DSL                      | WAN Interface Name        | VPI/VCI or VID | Status        | Operation   | Modify           |  |
| - EWAN                     | . <del></del>             | -              | -             | #           | -                |  |
| - LAN Settings             | DSL Modulation Type:      |                |               |             |                  |  |
| - Interface Grouping       |                           |                |               |             |                  |  |
| - DSL Settings             | VLAN ID:                  | Enable         |               |             |                  |  |
| - Dynamic DNS              | Internet Connection Type: | PPPoE          |               | ¥           |                  |  |
| - Static Routing Username: |                           | Username a     | as provided   |             |                  |  |
| - IPv6 Tunnel              | Password:                 | Password a     | as provided 💋 |             |                  |  |
|                            | Confirm Password:         | Password a     | as provided 🧭 |             |                  |  |
| Wireless                   | Connection Mode:          | Auto O         | On Demand 🔘 M | anually     |                  |  |
|                            | Authentication Type:      | Auto           | : w           |             |                  |  |
| Guest Network              | IPv4: 🕑 Enable            |                |               |             |                  |  |
|                            | Default Gateway:          | Current Con    | nection 🔻     |             |                  |  |
| S' Telephony               | IPv8:                     | Enable         |               |             |                  |  |
| NAT Forwarding             | ( Advanced                |                |               |             |                  |  |

Click Save.

# Finish!